## HowTo send Cutwise movies to Application

Application Installation on the iOS Device

About MCloud Application

URL for testing: http://cutwise.dev.cutwise.com

Authorization on Cutwise (login/password = holloway/holloway)

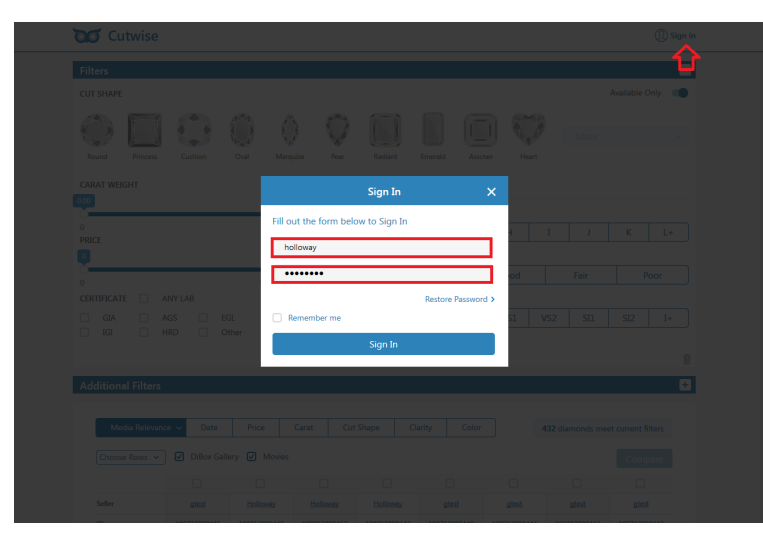

## Go to "My Account"

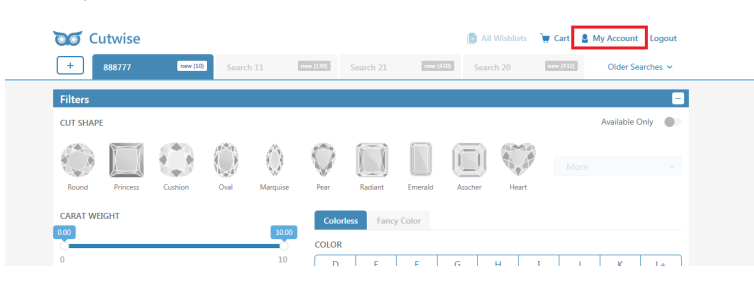

## In "Vendor" tab select stones and press "Share with Customer"

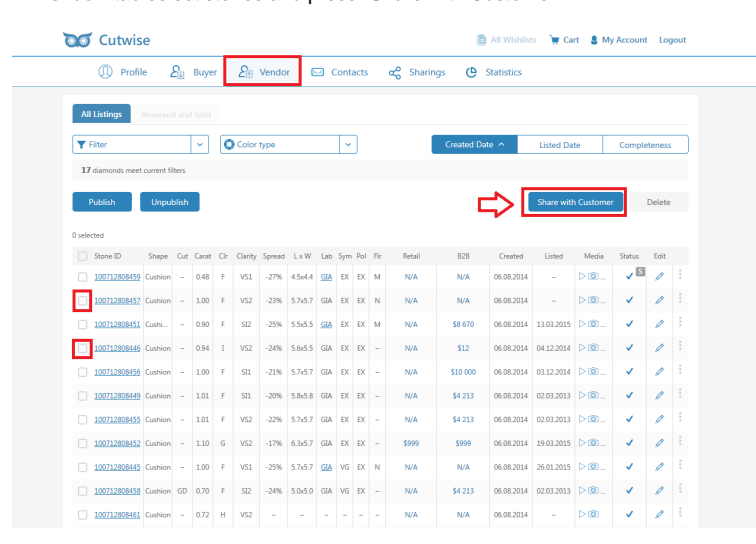

Select User (Stones Recipient) or Create new Contact. If contact already exists select it and skip this stage

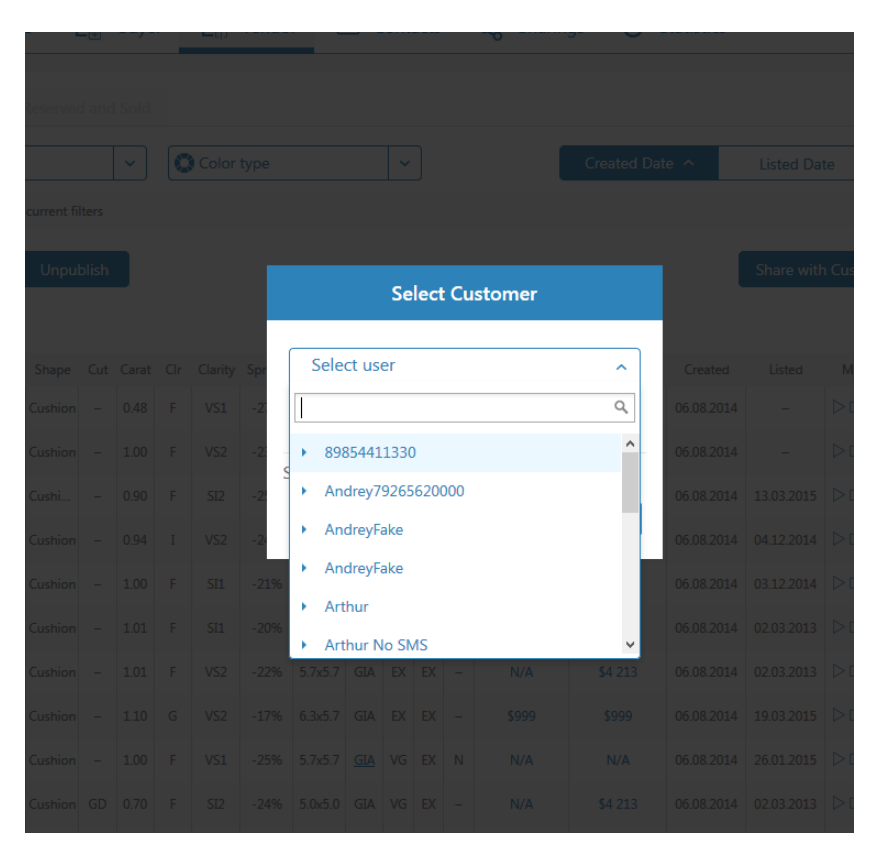

## Or Create New Contact

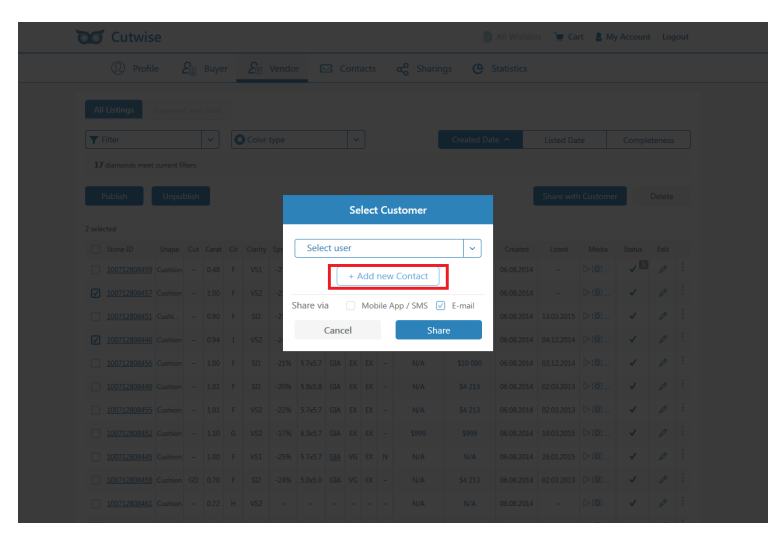

Adding (invitation) of a new user. After invitation the sms with activation code will be sent to the corresponding user

blocked URL

Send stone list to the user. After this stones must appear in the application stone list of that user.

Important: Don't forget to set checkbox near "Mobile App/SMS"

| Image: Second and and and and and and and and and a                                                                                                    | Cutwise  |                          |                      | D        | All Wishlists 👌 🙀 G | art 🙎 My Accoun | t Logout |
|----------------------------------------------------------------------------------------------------|----------|--------------------------|----------------------|----------|---------------------|-----------------|----------|
| Notice     Notice     Notice<                                                                                                    |          |                          |                      |          |                     |                 |          |
| Norm     Other form     Other form     Other form     Other form     Other form       If answere event event the     Select Customer     Select Customer     Date with Customer     Date with Customer     Date                                                                                                    |          |                          |                      |          |                     |                 |          |
| Select Customer     Opposition     Opposition     Op                                                                                                    | T Filter |                          |                      |          |                     |                 |          |
| Note:     Depression:     Select Customer     Depression:     Depression:                                                                                                    |          |                          |                      |          |                     |                 |          |
| 2 minute     Stepan     Stepan     Convert     Note     Note                                                                                                    |          |                          | Select Cu            | stomer   |                     |                 |          |
| Stepsin     Stepsin     Stepsin <t< td=""><td></td><td></td><td></td><td></td><td></td><td></td><td></td></t<>                                                                                                    |          |                          |                      |          |                     |                 |          |
| 1     1     Stepan     1     Stepan     1     0     0     0     0     0     0     0     0     0     0     0     0     0     0     0     0     0     0     0     0     0     0     0     0     0     0     0     0     0     0     0     0     0     0     0     0     0     0     0     0     0     0     0     0     0     0     0     0     0     0     0     0     0     0     0     0     0     0     0     0     0     0     0     0     0     0     0     0     0     0     0     0     0     0     0     0     0     0     0     0     0     0     0     0     0     0     0     0     0     0     0     0     0     0     0     0     0     0     0     0 </td <td></td> <td></td> <td>Stepan</td> <td>~</td> <td></td> <td></td> <td></td>                                                                                                    |          |                          | Stepan               | ~        |                     |                 |          |
| 1 10222202422 Control 1 10 1 1 1022220242 Control 1 1 1 1022220242 Control 1 1 1 1 1 1 1 1 1 1 1 1 1 1 1 1 1 1 1 1 1 1 1 1 1 1 1 1 1 1 1 1 1 1 1 1 1 1 1 1 1 1 1 1 1 1 1 1 1 1 1 1 1 1 1 1 1 1 1 1 1 1 1 1 1 1 1 1 1 1 1 1 1 1 1 1 1 1 1 1 1 1 1 1 1 1 1 1 1 1 1 1 1 1 1 1 1 1 1 1 1 1 1 1 1 1 1 1 1 1 1 1 1 1 1 1 1 1 1                                                                                                    |          | it Carat Cir Clarity Spr | Stepan 🗵             |          |                     |                 |          |
| International Control     Control     Contro     Control     Control </td <td></td> <td>- 100 F VS2 -2</td> <td>+ Add new</td> <td>Contact</td> <td></td> <td></td> <td></td>                                                                                                    |          | - 100 F VS2 -2           | + Add new            | Contact  |                     |                 |          |
| International Control and Control and Cont |          | 0.90 F 512 -2 S          | ihare via 🔽 Mobile A | pp / SMS |                     |                 |          |
| DESCRIPTION FLAG     State     State                                                                                                    |          | 0.94 1 VS2 -2            | Cancel               | Share    |                     |                 |          |
|                                                                                                    |          | 1.00 F SI1 -2.           |                      |          |                     |                 |          |
|                                                                                                    |          |                          |                      |          |                     |                 |          |
|                                                                                                    |          |                          |                      |          |                     |                 |          |
|                                                                                                    |          |                          |                      |          |                     |                 |          |
|                                                                                                    |          |                          |                      |          |                     |                 |          |
|                                                                                                    |          |                          |                      |          |                     |                 |          |
|                                                                                                    |          |                          |                      |          |                     |                 |          |

All contacts and statistics of sharings accumulated in "Sharings" section. Sent date, Recipient, number of stones and amount of viewed (by user) stones are presented

| Cutwise    |                  |                   |              |           | 📋 All W       | ishlists 🏾 🙀 Cart | 8 My Account Logo |
|------------|------------------|-------------------|--------------|-----------|---------------|-------------------|-------------------|
| ① Profile  | <b>£</b> ∐ Buyer | <b>£</b> ⊕ Vendor | 🖂 Contacts   | ∝o Sharir | ngs 🕒 Statist | ics               |                   |
| Own Stones | Distributions    |                   |              |           |               |                   |                   |
| Nz         | Date             |                   | Customer     |           | Stones sent   | Viewed            |                   |
| 1          | 12.02.2015       |                   | Arthur No SM | s         | 5             | 3                 |                   |
| 2          | 17.02.2015       |                   | Arthur       |           | 4             | 0                 |                   |
| 3          | 17.02.2015       |                   | Arthur No SM | s         | 4             | 3                 |                   |
| 4          | 17.02.2015       |                   | Arthur       |           | 4             | 0                 |                   |
| 5          | 17.02.2015       |                   | Arthur       |           | 4             | 0                 |                   |
| 6          | 17.02.2015       |                   | Arthur No SM | s         | 4             | 3                 |                   |
| 7          | 17.02.2015       |                   | Arthur No SM | s         | 4             | 3                 |                   |
| 8          | 17.02.2015       |                   | Arthur       |           | 4             | 0                 |                   |
| 9          | 17.02.2015       |                   | Arthur No SM | 5         | 4             | 3                 |                   |
| 10         | 17.02.2015       |                   | Arthur       |           | 4             | 0                 |                   |
| 11         | 17.02.2015       |                   | Arthur No SM | s         | 1             | 3                 |                   |
| 12         | 17.02.2015       |                   | Arthur       |           | 1             | 0                 |                   |
| 13         | 18.02.2015       |                   | Sergey       |           | 3             | 2                 |                   |
| 14         | 03.06.2015       |                   | Sergey       |           | 24            | 2                 |                   |
| 15         | 11.08.2015       |                   | AndreyFake   |           | 7             | 6                 |                   |
| 16         | 11.08.2015       |                   | AndreyFake   |           | 1             | 5                 |                   |

Information about Activation statuses is shown in the Contacts section. Activated means that user installed MCloud application and activated it with activation code from SMS

| ۲ C      | utwise            |                 |                    | 📔 All Wishlist | s 📜 (  | Cart 💄 My Account Logo |
|----------|-------------------|-----------------|--------------------|----------------|--------|------------------------|
| Q        | ) Profile 🔑 Buyer | 🛐 Vendor 🖂 Cont | acts 🛷 Sharing     | s 🕒 Statistics |        |                        |
|          |                   |                 |                    |                |        |                        |
| + A<br>№ | Name              | Phone           | E-mail             | Notes          | Active |                        |
| 1        | Andrey79265620000 | 79265620000     |                    |                | ~      |                        |
| 2        | Arthur            | 0422433977      | Arthur@hollowaydia |                | ×      | Ø 🗊                    |
| 3        | Arthur No SMS     | 79261234567     |                    |                | ×      |                        |
| 4        | autotest2         | +380666386612   | ta.tyanadurova@gm  |                | ×      | 1                      |
| 5        | Sergey            | 358504412158    |                    |                | ~      |                        |
| 6        | Stepan            | 79165641304     | zhulin@octonus.com | test customer  | ~      | 1                      |